# HOW TO RUN WEB OPAC

### Run Internet Explorer and give the URL to run the opac in browser:

# http://192.168.8.240/opac/welcome.aspx

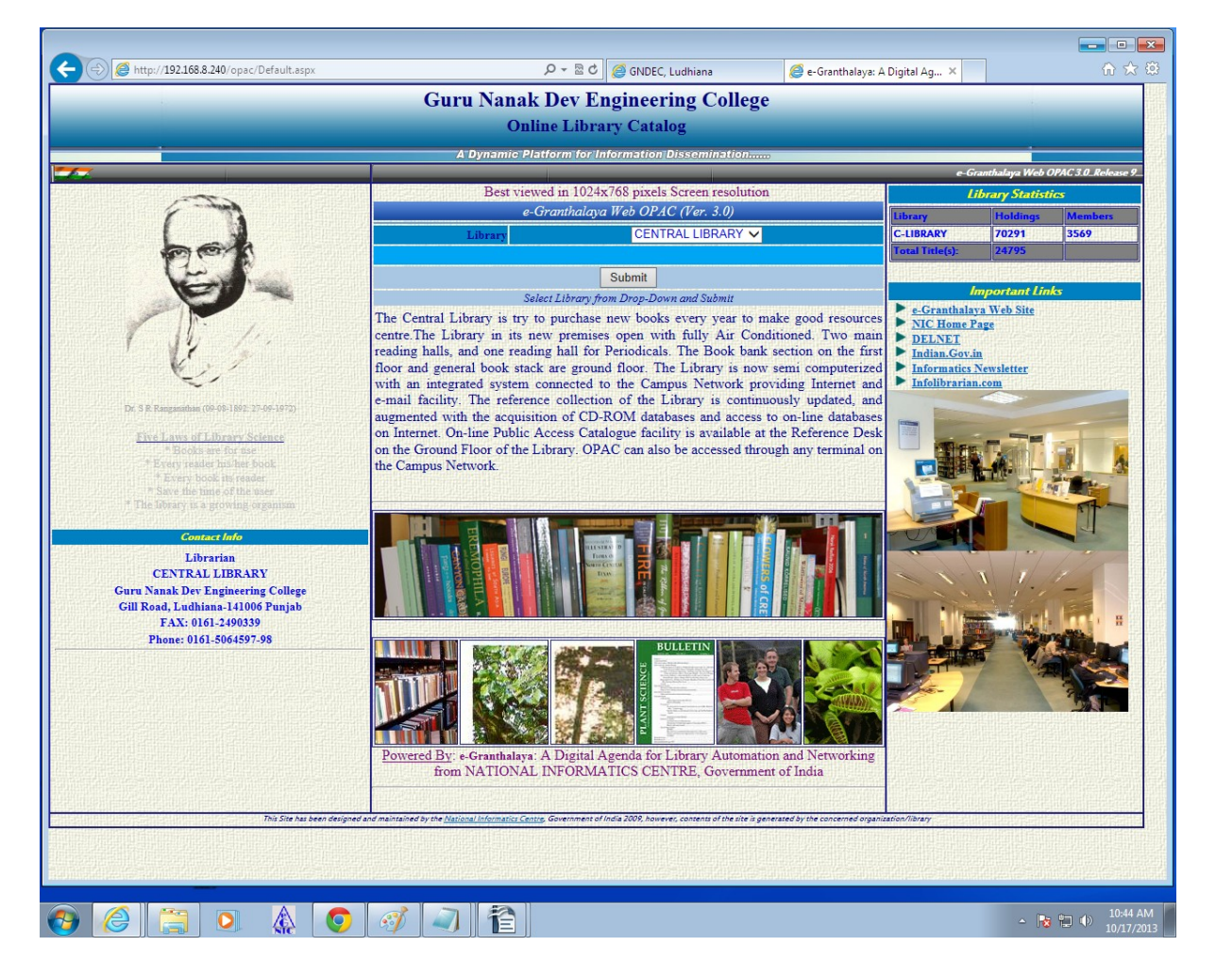

Fig. Web OPAC Interface of e-Granthalaya 3.0

#### When above window appear then click on 'SUBMIT' button.

After click on submit button the following window will appear then click on 'BOOKS' button and then click on different search options like Author wise, Title wise, Subject wise, Year wise, Publisher wise, Recent arrivals etc...

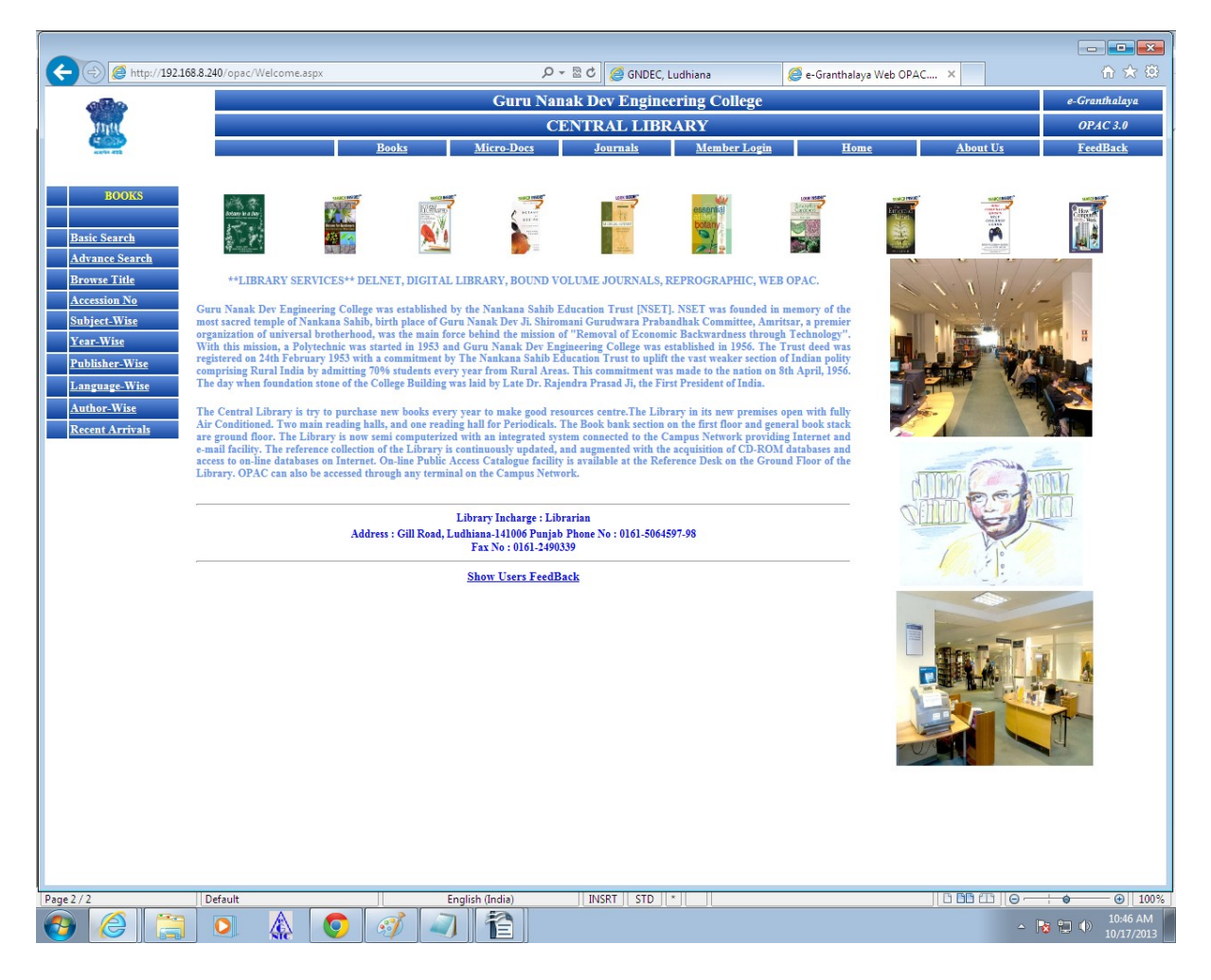

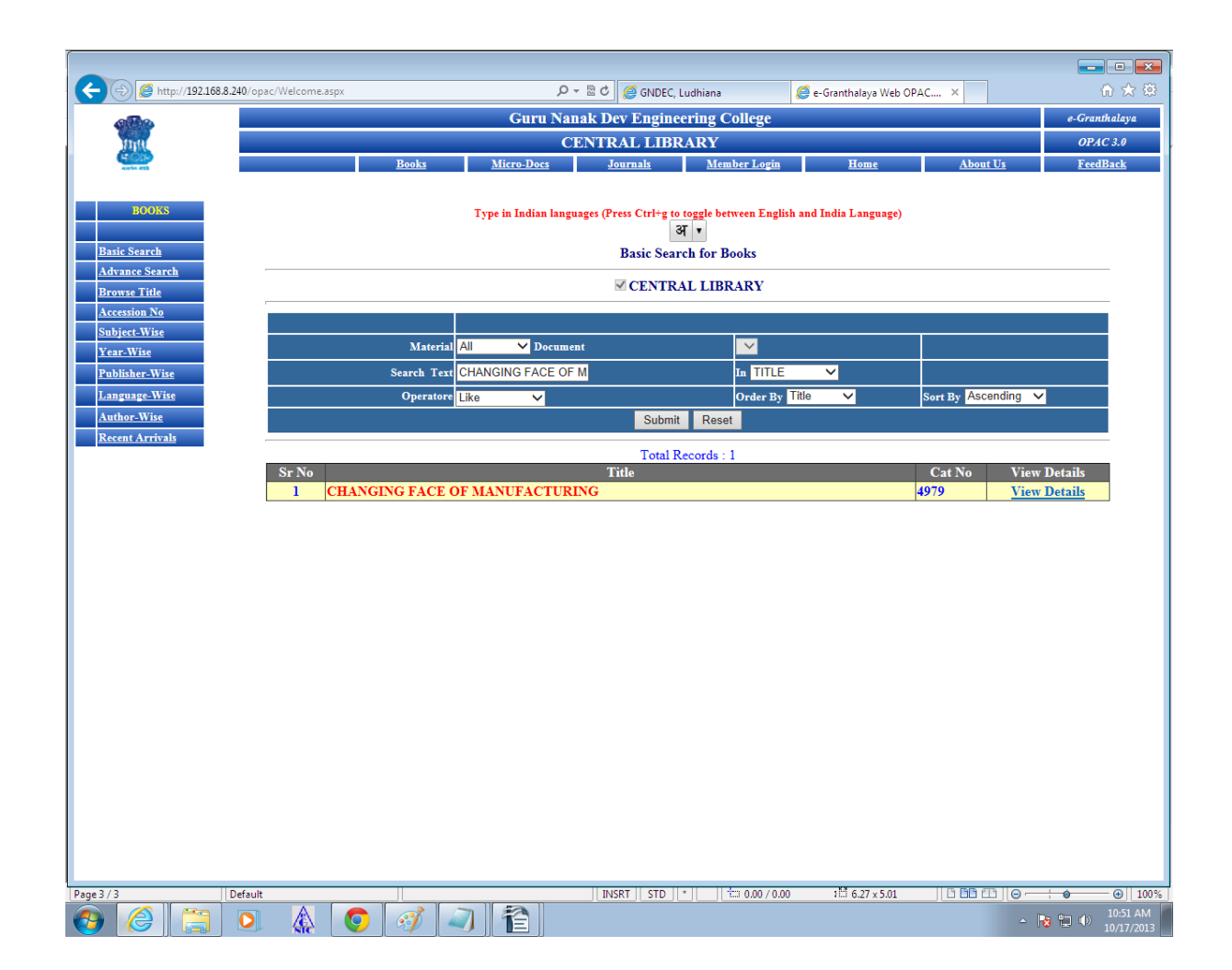

# For Example:

We have typed title of book " Changing Fact of Manufacturing" in Basic Search, the following description of book is located. Then we open the view detail to get the actually position of book, the following detail appeared.

| ← ⇒ Ø http://192.168.8.240/opac/Welcome.aspx |                                                                                                    |                      |                | P ▼ 型 C Ø GNDEC, Ludhiana Ø ■ Granthalaya Web OPAC × |                    |                      |              |           |               | 🟦 🛧 🕸     |  |
|----------------------------------------------|----------------------------------------------------------------------------------------------------|----------------------|----------------|------------------------------------------------------|--------------------|----------------------|--------------|-----------|---------------|-----------|--|
| Guru Nanak Dev Engineering College           |                                                                                                    |                      |                |                                                      |                    |                      |              |           | e-Granthalaya |           |  |
| THU CENTRAL LIBRARY                          |                                                                                                    |                      |                |                                                      |                    |                      |              | OPAC 3.0  |               |           |  |
| Andread and a                                |                                                                                                    | Books                | Micro          | Docs                                                 | <u>Journals</u>    | Member Login         | <u>1 Hor</u> | <u>ne</u> | About Us      | FeedBack  |  |
| BOOKS Details of the Book                    |                                                                                                    |                      |                |                                                      |                    |                      |              |           |               |           |  |
| Basic Search                                 | Cat No 4979                                                                                                    |                      |                |                                                      |                    |                      |              |           |               |           |  |
| Advance Search<br>Browse Title               | Title CHANGING FACE OF MANUFACTURING: PROCEEDINGS OF THE 9th ANNUAL BRITISH ROBOT ASSOCIATION CONFERENCE (13-14 MAY 1986,UK) |                      |                |                                                      |                    |                      |              |           |               |           |  |
| Accession No                                 | Bib Level                                                                                                    | М                    |                |                                                      |                    |                      |              |           |               |           |  |
| Subject-Wise                                 | Material                                                                                                    | В                    |                |                                                      |                    |                      |              |           |               |           |  |
| Year-Wise                                    | Document                                                                                                    | CP                   |                |                                                      |                    |                      |              |           |               |           |  |
| Publisher-Wise                               | Туре                                                                                                    | CF                   |                |                                                      |                    |                      |              |           |               |           |  |
| Author-Wise                                  | Language                                                                                                    | ENG<br>2 540 16225 5 |                |                                                      |                    |                      |              |           |               |           |  |
| Recent Arrivals                              | Editor(s)                                                                                                    | COLLINS.J. A.        |                |                                                      |                    |                      |              |           |               |           |  |
|                                              | Place NEW YORK                                                                                                    |                      |                |                                                      |                    |                      |              |           |               |           |  |
|                                              | Publisher SPRINGER-VERLAG                                                                                                    |                      |                |                                                      |                    |                      |              |           |               |           |  |
|                                              | Keywords MANUFACTURING-TECHNOLOGY;TECHNOLOGICAL INNOVATIONS;PROCEEDINGS;PRODUCTION                                           |                      |                |                                                      |                    |                      |              |           |               |           |  |
|                                              | Year <u>1986</u>                                                                                                    |                      |                |                                                      |                    |                      |              |           |               |           |  |
| Format PT                                    |                                                                                                    |                      |                |                                                      |                    |                      |              |           |               |           |  |
|                                              | Vol? N                                                                                                    |                      |                |                                                      |                    |                      |              |           |               |           |  |
| Date<br>131-1 03/04/2009                     |                                                                                                    |                      |                |                                                      |                    |                      |              |           |               |           |  |
| Added Subject ALENGINEERING                  |                                                                                                    |                      |                |                                                      |                    |                      |              |           |               |           |  |
|                                              |                                                                                                    |                      |                |                                                      |                    |                      |              |           |               |           |  |
|                                              | Acc No                                                                                                    | Acc Date             | Vol            | 0                                                    | Holding<br>Jass No | s Details<br>Book No | Радек        | Location  | Status        | Library   |  |
|                                              | 19053                                                                                                    | 04/03/2009           |                | 671                                                  |                    | C6921C               | 355          | REFERENCE | Available     | C-LIBRARY |  |
|                                              |                                                                                                    |                      |                |                                                      |                    |                      |              | SECTION   |               |           |  |
|                                              | Go Back                                                                                                    |                      |                |                                                      |                    |                      |              |           |               |           |  |
|                                              |                                                                                                    |                      |                |                                                      |                    |                      |              |           |               |           |  |
|                                              |                                                                                                    |                      |                |                                                      |                    |                      |              |           |               |           |  |
|                                              |                                                                                                    |                      |                |                                                      |                    |                      |              |           |               |           |  |
|                                              |                                                                                                    |                      |                |                                                      |                    |                      |              |           |               |           |  |
| Page 3 / 3                                   | Default                                                                                                    |                      | English (India | )                                                    | INSRT STD *        |                      |              | ][61      |               |           |  |
|                                              |                                                                                                    |                      |                |                                                      |                    |                      |              |           | - 😽           | 10:51 AM  |  |

# Note down the class no. And location.

Go to stack and find the right book.